## **The Traditional Mode of Registration**

**Face-to-Face and Assisted Registration** 

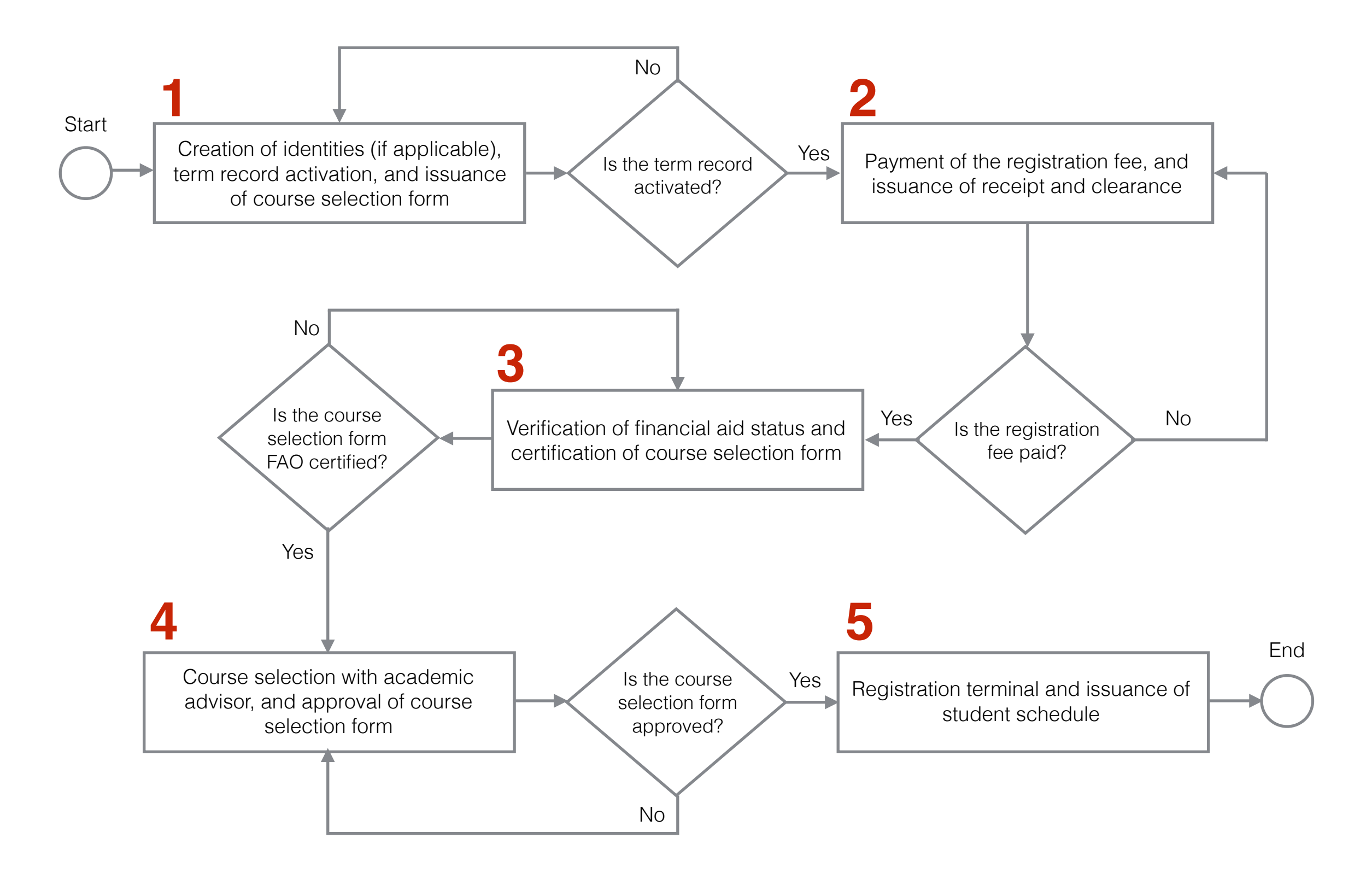

## **The Online Mode of Registration**

Pilot-Tested during Early Registration for Spring 2014 at the National and Pohnpei Campuses

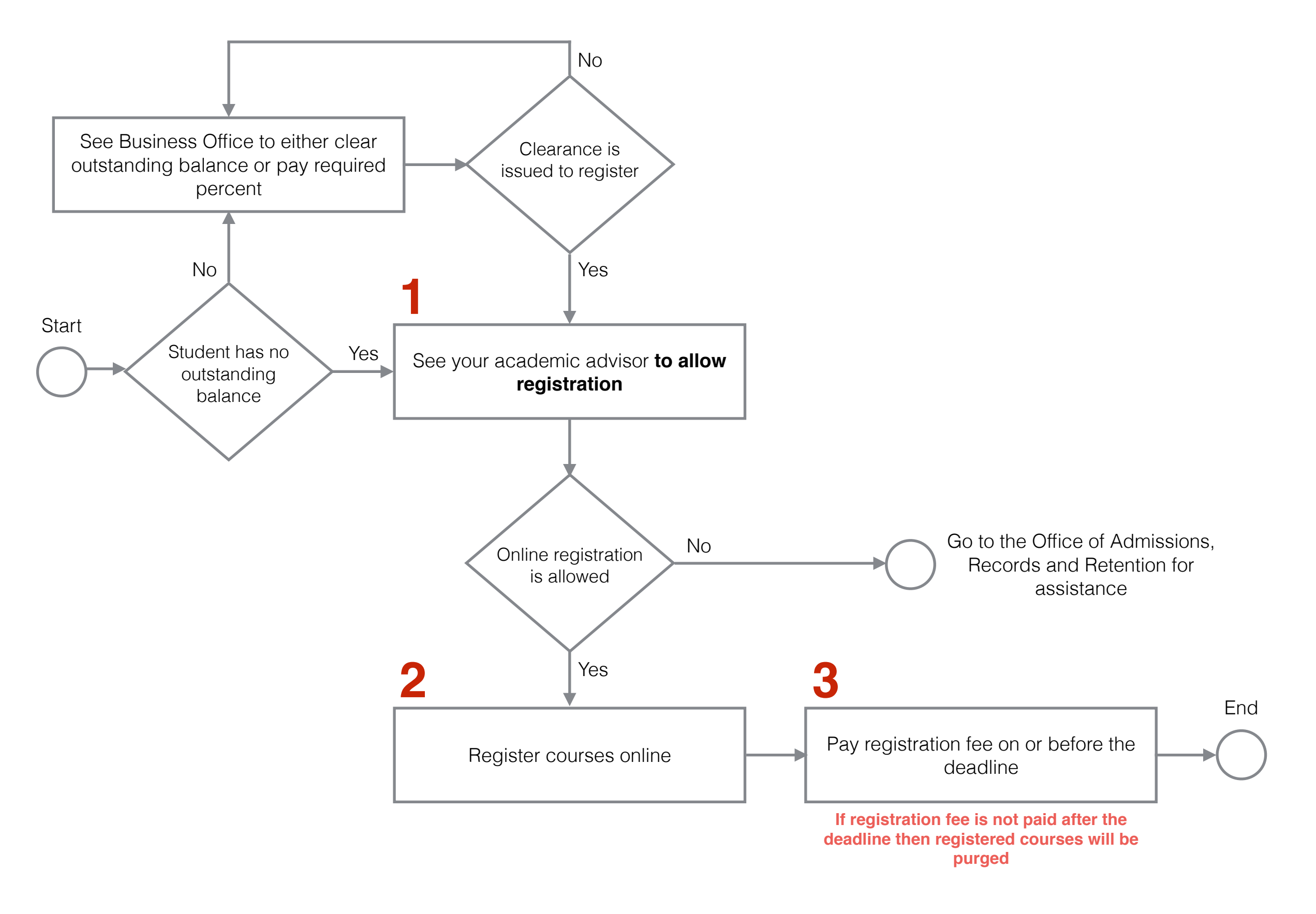

## **Quick Guide to Online Registration**

**For Academic Advisors and Students** 

How to allow registration

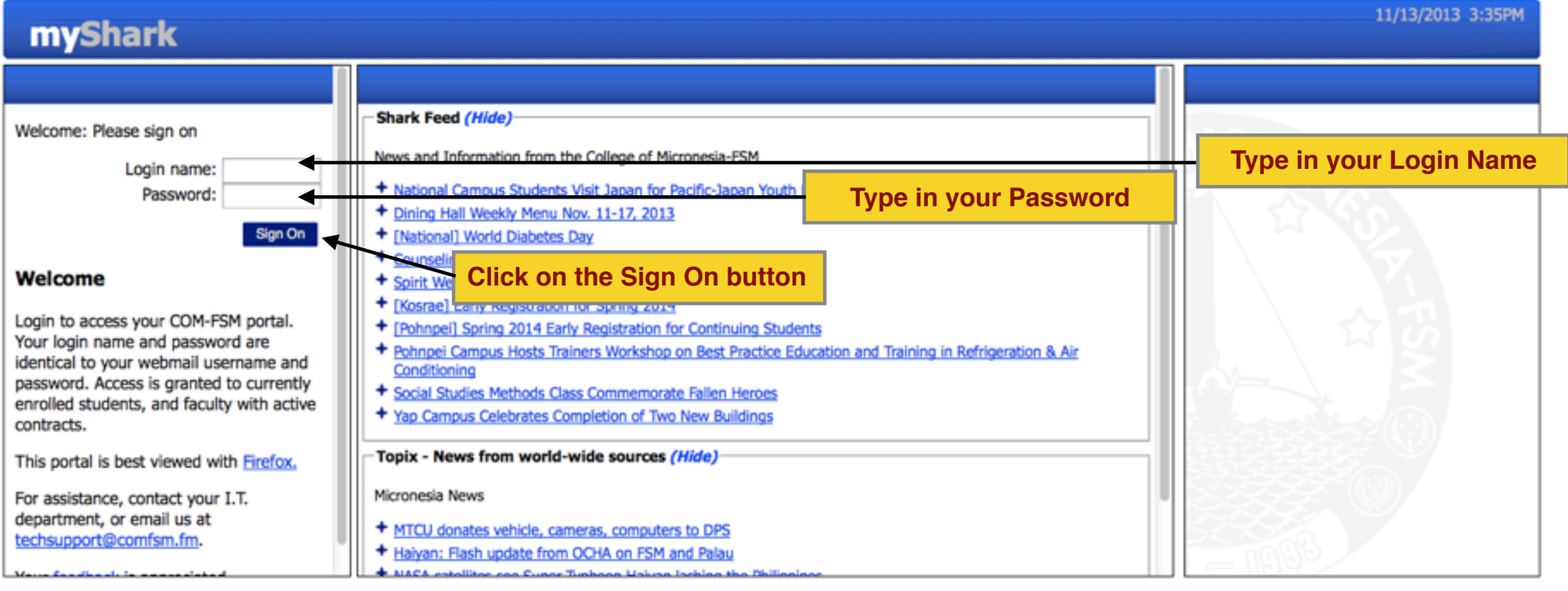

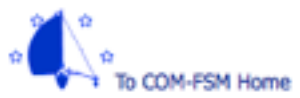

© Copyright 2013 College Of Micronesia-FSM P. O. Box 159, Kolonia, Pohnpei, 96941 - (691) 320-2480 Accredited by the Western Association of Stephoneologies

#### How to allow registration

| myShark                                                                                                    |                                                                                                    |                                                                                     |                                                                                 |                                                                       |                              |      | 11/14/20<br>Welcome                                                                          | 013 1:47PM<br>, Joseph, Jr. |
|----------------------------------------------------------------------------------------------------|----------------------------------------------------------------------------------------------------|-------------------------------------------------------------------------------------|---------------------------------------------------------------------------------|-----------------------------------------------------------------------|------------------------------|------|----------------------------------------------------------------------------------------------|-----------------------------|
| Menu  Instructor Records  Advisees  Advisee List  Class Schedule  Online Transcript  Degree Completion  Online Registration  Class Lists  Record Grades                                                         | Schedules and Alerts Teaching Schedules (Hide) National Campus: Fall 2013 Course CA 100/1 Computer Literacy Shark Feed (Hide) News and Information from the College                                                                                                    | Enr<br>1                                                                            | Days<br>MWF                                                                     | <b>Time</b><br>8:00AM-9:00AM                                          | Room<br>B101<br>Click on the | Onli | E-Mail<br>Unable to check e-mail: Can't<br>connect to idb.palikir,993:<br>Connection refused | , Joseph, Jr.               |
| Student Records <ul> <li>Academic</li> <li><u>Available Sections</u></li> </ul> <li>Personal Information <ul> <li>Addresses</li> <li>Directory Info</li> <li>Change Password</li> </ul> </li> <li>Sign Off</li> | <ul> <li>News and Information from the College</li> <li>National Campus Hosts UNESCO's W</li> <li>Yap Campus and FSM-FMI Celebrate</li> <li>National Campus Students Visit Japa</li> <li>Dining Hall Weekly Menu Nov. 11-17</li> <li>[National] World Diabetes Day</li> <li>Counseling Office Leads Career Week</li> <li>Spirit Week Observed at Kosrae Cam</li> <li>[Kosrae] Early Registration for Spring</li> <li>[Pohnpei] Spring 2014 Early Registration</li> <li>Pohnpei Campus Hosts Trainers Work</li> </ul> | k Worksh<br>2014<br>k Worksh<br>2013<br>k Worksh<br>2014<br>ation for (<br>kshop on | nce Day for Pe<br>en<br>ific-Japan You<br>op<br>Continuing Stu<br>Best Practice | ace and Development<br>th Exchange<br>dents<br>Education and Training | g in Refrigeration & Air     |      |                                                                                              |                             |

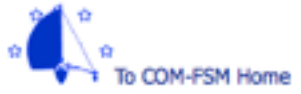

© Copyright 2013 College Of Micronesia-PSM P. O. Box 159, Kolonia, Pohnpei, 96941 - (691) 320-2480 Accredited by the Western Association of Schools and Colleges

Click on the hyperlinked ID of an advisee

| -01 |    | _  |
|-----|----|----|
|     | na | rk |
|     |    |    |

#### Instructor Records

Menu

- Advisees
  - Advisee List
  - Class Schedule
  - Online Transcript
  - Degree Completion
  - Online Registration
- Instruction
  - Class Lists
  - Record Grades

#### Student Records

- Academic
   Available Section
- Personal Information
- Addresses
- Directory Info
- Change Password
- Sign Off

|          | Online            | e Registration        |                                  |               |                            |       |        | Close          |
|----------|-------------------|-----------------------|----------------------------------|---------------|----------------------------|-------|--------|----------------|
|          | Advise<br>You hav | e summary for: Sprin  | ng 2014, Early Registration (en  | ds November 1 | 5, 2013 4:00PM)            |       |        |                |
| 1        | ID                | Name                  | Degree and Major                 | Last Enrolled | Class / Standing           | Sprin | g 2014 |                |
| <u>n</u> | 3006831           | Abraham, Janet        | AS Computer Information Systems  | Spring 2014   | Sophomore<br>Good Standing | Yes   | Yes    | —— "Yes", if   |
|          | 4509319           | Albert, Hudson        | AS Computer Information Systems  | Spring 2013   | Sophomore<br>Good Standing | No    | No     | advisor        |
|          | 6744244           | Aldis, Gino Santangel | cAS Computer Information Systems | Spring 2013   | Sophomore<br>Good Standing | No    | No     | approved       |
|          | 8475284           | Alik, Kenter          | AS Computer Information Systems  | Spring 2013   | Sophomore<br>Good Standing | Yes   | Yes    | registration   |
|          | 1746881           | Anson, Renselyn       | AS Computer Information Systems  | Spring 2013   | Freshman<br>Good Standing  | Yes   | Yes    |                |
|          | 4357481           | Atles, Arno           | AS Business Administration       | Spring 2013   | Sophomore<br>Good Standing | No    | No ┥   | "No", if       |
|          | 1468211           | Benjamin, Alipherta   | AS Business Administration       | Spring 2013   | Sophomore<br>Good Standing | Yes   | No     | advisor is yet |
|          | 9354367           | Bisalen, AJ A         | AS Business Administration       | Spring 2013   | Sophomore<br>Good Standing | Yes   | No     | to approve     |
|          | 8836390           | Bossy, Erika          | AS Computer Information Systems  | Fall 2012     | Sophomore<br>Good Standing | No    | Yes    | oniine         |
|          | 2681698           | Brookins, Karl        | AS Computer Information Systems  | Summer 2013   | Sophomore                  | Yes   | No     | registration   |

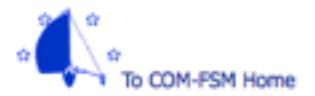

© Copyright 2013 College Of Micronesia-FSM

P. O. Box 159, Kolonia, Pohnpei, 96941 - (691) 320-2480

Accredited by the Western Association of Schools and Colleges

"Yes", if student is continuing, in good academic standing, and has no outstanding financial obligations with the College 11/14/2013 1:45PM Welcome, Joseph, Jr.

How to allow registration

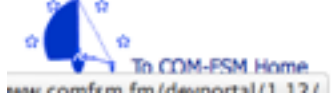

© Copyright 2013 College Of Micronesia-FSM P. O. Box 159, Kolonia, Pohnpei, 96941 - (691) 320-2480 Accredited by the Western Association of Schools and Colleges

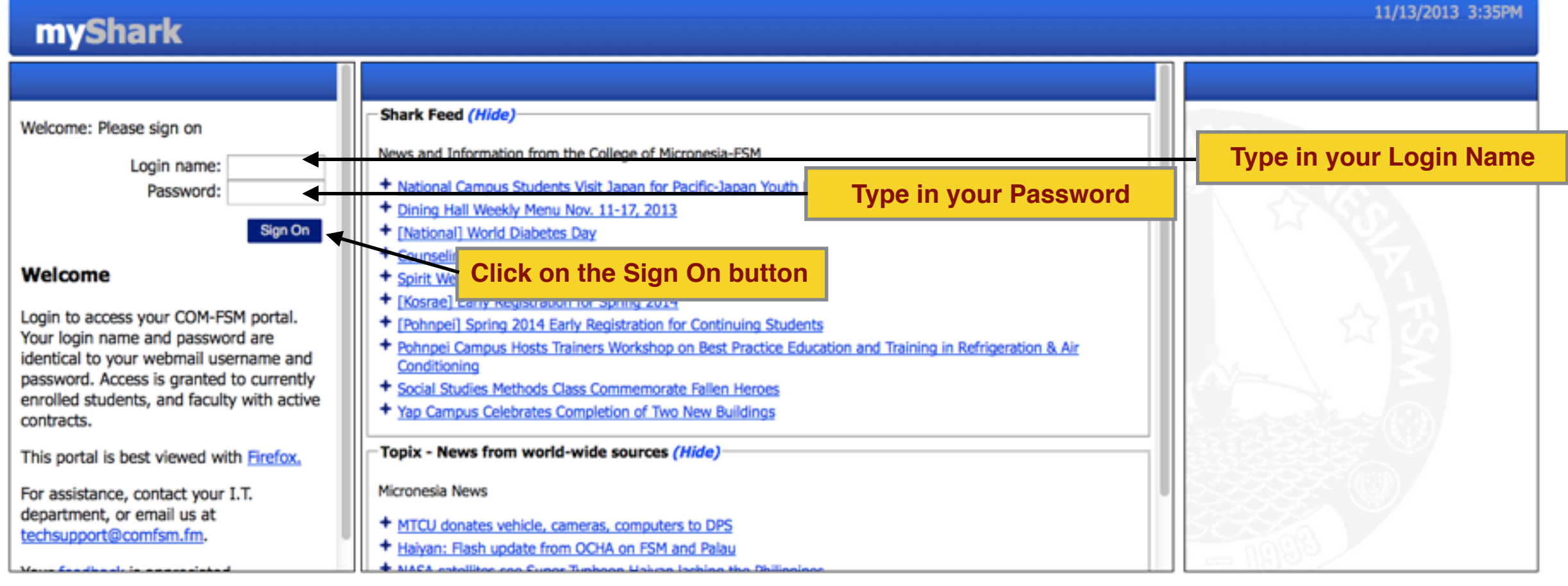

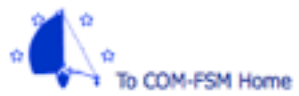

© Copyright 2013 College Of Micronesia-FSM P. O. Box 159, Kolonia, Pohnpei, 96941 - (691) 320-2480 Accredited by the Western Association of Stephoneologies

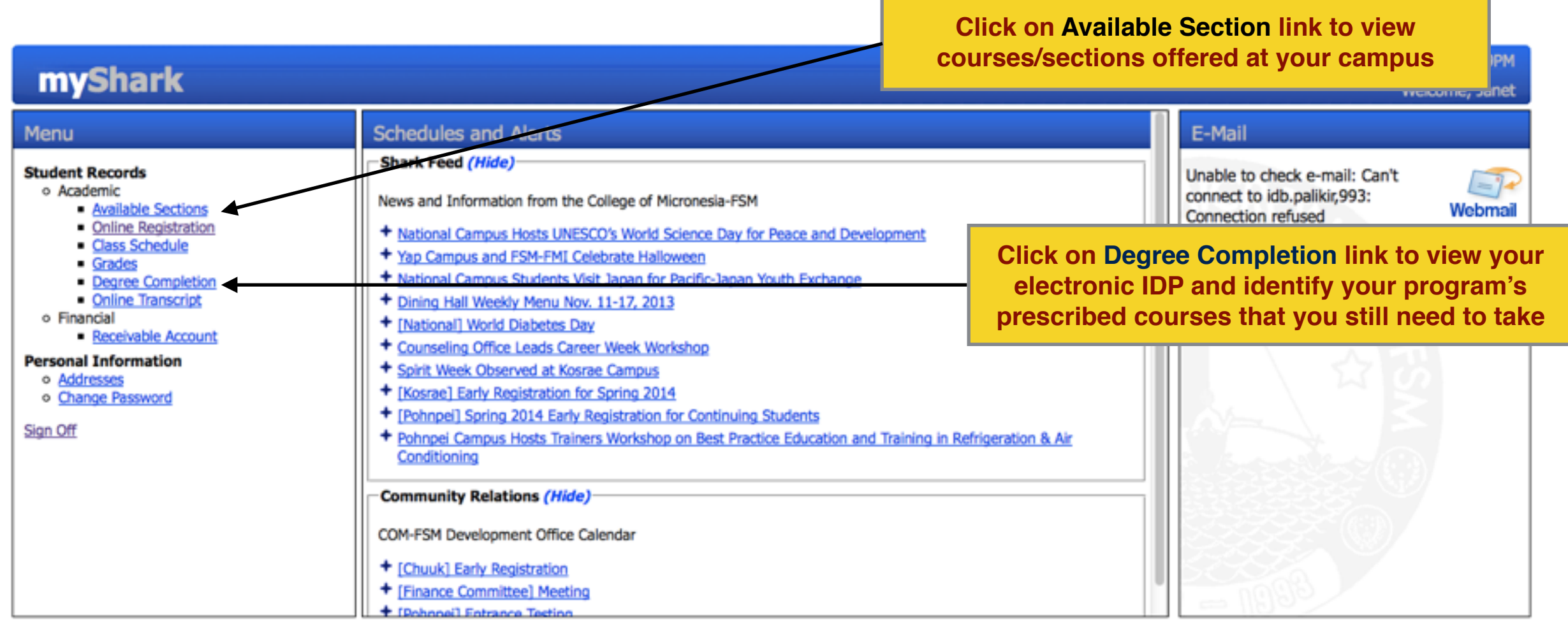

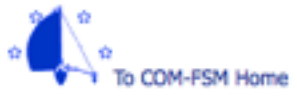

© Copyright 2013 College Of Micronesia-FSM

P. O. Box 159, Kolonia, Pohnpei, 96941 - (691) 320-2480 Accredited by the Western Association of Schools and Colleges

#### Two options to register courses online

| myShark                                                                                                    | 11/14/2013 2:51PM<br>Welcome, Janet                                                                                                    |
|----------------------------------------------------------------------------------------------------|----------------------------------------------------------------------------------------------------|
| Menu Student Records  Academic  Available Sections  Available Sections  Available Sections  Class Schedule  Class Schedule  Cl | Online Registration       Cose ×         Registration summary for: Spring 2014, Early Registration (ends November 15, 2013 4:00PM)       For Spring 2014 you are currently registered for:         Not enrolled       0.0         Registration fee is UNPAID and DUE BY January 7, 2014         Register for a section by subject and course number         Print       Option 1. Click on this button to register a section by subject and course number         Option 2. Click on this button to register a section by title |
| <u>≫1</u> .°                                                                                                    | © Copyright 2013 College Of Micronesia-FSM                                                                                                    |

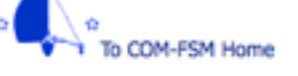

© Copyright 2013 College Of Micronesia-FSM P. O. Box 159, Kolonia, Pohnpei, 96941 - (691) 320-2480 Accredited by the Western Association of Schools and Colleges

#### **Option 1. Register subject and course number**

| myShark                                                                                                    |                                                                                                    | 11/14/2013 2:25PM<br>Welcome, Janet                                                                    |
|----------------------------------------------------------------------------------------------------|----------------------------------------------------------------------------------------------------|----------------------------------------------------------------------------------------------------|
| Menu                                                                                                    | Online Registration                                                                                                    | Close 😣                                                                                                |
| Student Records<br>• Academic<br>• Available Sections<br>• Online Registration<br>• Class Schedule<br>• Grades<br>• Degree Completion<br>• Online Transcript<br>• Financial<br>• Receivable Account<br>Personal Information<br>• Addresses<br>• Change Password<br>Sign Off | Section Search for Spring 2014<br>Show: Only open sections Subject<br>All sections Course Number<br>Cancel and return to Registration Summary<br>Click on the drop dow<br>to select a course nu<br>and title, e.g., 101, | Click on the drop down box<br>to select a subject, e.g., EN<br>for English, AC for<br>Accounting, etc. |
| To COM-FSM Home                                                                                                    | © Copyright 2013 College Of Micronesia-FSM<br>P. O. Box 159, Kolonia, Pohnpei, 96941 - (691) 320-2480<br>Accepting in the Western Accepting of Schools and Colleges                                                      |                                                                                                    |

Accredited by the Western Association of Schools and Colleges

| myShark                                                                                                    |                                                                                                    | 11/14/2013 3:02PM<br>Welcome, Janet            |
|----------------------------------------------------------------------------------------------------|----------------------------------------------------------------------------------------------------|------------------------------------------------|
| enu                                                                                                    | Online Registration                                                                                                    | Close 8                                        |
| adent Records<br>• Academic<br>• Available Sections<br>• Online Registration<br>• Class Schedule<br>• Grades<br>• Degree Completion<br>• Online Transcript<br>• Financial<br>• Receivable Account<br>rsonal Information<br>• Addresses<br>• Change Password<br>n Off                                                                                                    | Section Search for Spring 2014  Show: Only open sections All sections Course Number AG Agriculture AR Art CA Computing EN English MS Mathematics and Science SS Social Science | Subject                                        |
| Menu<br>Student Records<br>• Academic<br>• Available Sections                                                                                                    | Online RegistrationSection Search for Spring 2014                                                                                                    | 11/14/2013 3:03PM<br>Welcome, Janet<br>Close 🗴 |
| Online Registration     Online Registration     Online Transcript     Online Transcript     Online Transc | Show: Only open sections  Subject SS  Social Science  All sections  Course Number T Course Number Cancel and return to Registration Summary                                    | Course Number                                  |
|                                                                                                    | © Copyright 2013 College Of Micronesia-PSM<br>P. O. Box 159, Kolonia. Pohnoei, 96941 - (691) 320-2480                                                                          |                                                |

Accredited by the Western Association of Schools and Colleges

#### **Option 1. Register subject and course number**

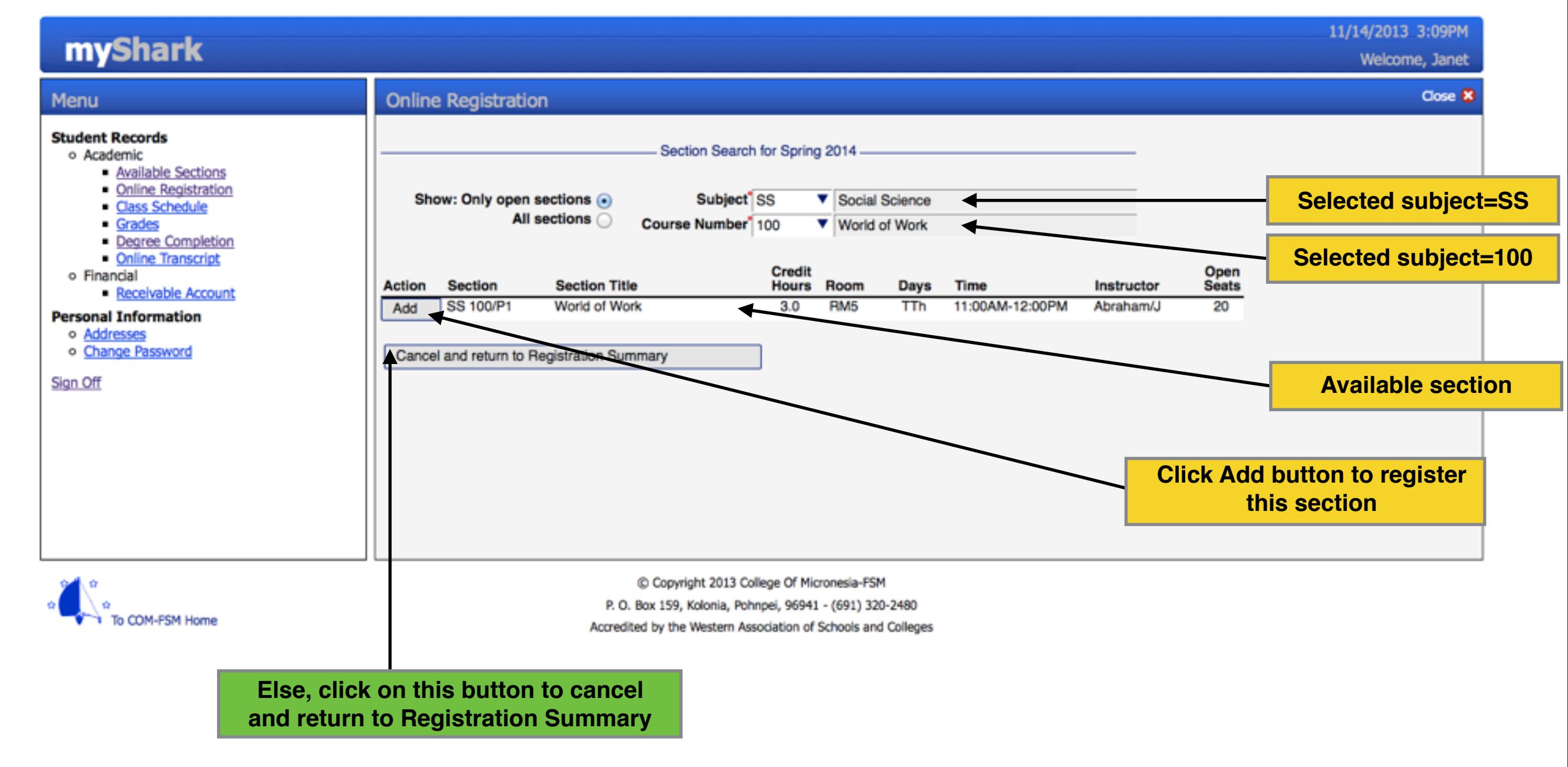

#### **Option 1. Register subject and course number**

| myShark                                             |                     |                                                                                           |                 |             |             |                         |                         | 11/14/2013 3:23PM<br>Welcome, Janet             |  |  |  |
|-----------------------------------------------------|---------------------|-------------------------------------------------------------------------------------------|-----------------|-------------|-------------|-------------------------|-------------------------|-------------------------------------------------|--|--|--|
| Menu                                                | Online Reg          | gistration                                                                                | Close 😫         |             |             |                         |                         |                                                 |  |  |  |
| • Academic<br>• Available Sections                  | Registration        | Registration summary for: Spring 2014, Early Registration (ends November 15, 2013 4:00PM) |                 |             |             |                         |                         |                                                 |  |  |  |
| Online Registration     Class Schedule              | For Spring 20       | 14 you are currently register                                                             | ed for:         |             |             |                         |                         |                                                 |  |  |  |
| Grades     Degree Completion     Online Transaction | Campus: Poh         | npei                                                                                      |                 |             |             |                         |                         |                                                 |  |  |  |
| Financial     Receivable Account                    | Course<br>SS 100/P1 | Course Name<br>World of Work                                                              | Hours<br>3.0    | Room<br>RM5 | Days<br>TTh | Time<br>11:00AM-12:00PM | Instructor<br>Abraham/J |                                                 |  |  |  |
| Personal Information                                |                     | Total Credit Hours                                                                        | 3.0             |             |             |                         | _                       |                                                 |  |  |  |
| Change Password     Sign Off                        |                     | Registration fe                                                                           | e is UNPAID     | and DU      | E BY Jan    | uary 7, 2014            |                         | Deadline for payment of the<br>registration fee |  |  |  |
|                                                     | Register for        | Register for a section by subject and course number                                       |                 |             |             |                         |                         |                                                 |  |  |  |
|                                                     | Print               | a section by title<br>on you're currently enrolled in                                     |                 | ]           |             |                         |                         |                                                 |  |  |  |
|                                                     |                     |                                                                                           |                 |             |             |                         |                         |                                                 |  |  |  |
| 9 <b>41</b> , 9                                     |                     | © Co                                                                                      | pyright 2013 Co | lege Of Mic | ronesia-FSI | и                       |                         |                                                 |  |  |  |

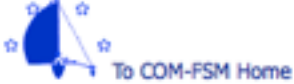

P. O. Box 159, Kolonia, Pohnpei, 96941 - (691) 320-2480

Accredited by the Western Association of Schools and Colleges

#### Two options to register courses online

| myShark                                                                                                    | 11/14/2013 2:51PM<br>Welcome, Janet                                                                                                    |
|----------------------------------------------------------------------------------------------------|----------------------------------------------------------------------------------------------------|
| Menu Student Records  Academic  Available Sections  Available Sections  Available Sections  Class Schedule  Class Schedule  Cl | Online Registration       Cose ×         Registration summary for: Spring 2014, Early Registration (ends November 15, 2013 4:00PM)       For Spring 2014 you are currently registered for:         Not enrolled       0.0         Registration fee is UNPAID and DUE BY January 7, 2014         Register for a section by subject and course number         Print       Option 1. Click on this button to register a section by subject and course number         Option 2. Click on this button to register a section by title |
| <u>≫1</u> .°                                                                                                    | © Copyright 2013 College Of Micronesia-FSM                                                                                                    |

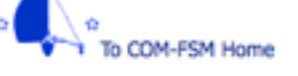

© Copyright 2013 College Of Micronesia-FSM P. O. Box 159, Kolonia, Pohnpei, 96941 - (691) 320-2480 Accredited by the Western Association of Schools and Colleges

#### Option 2. Register a section by title

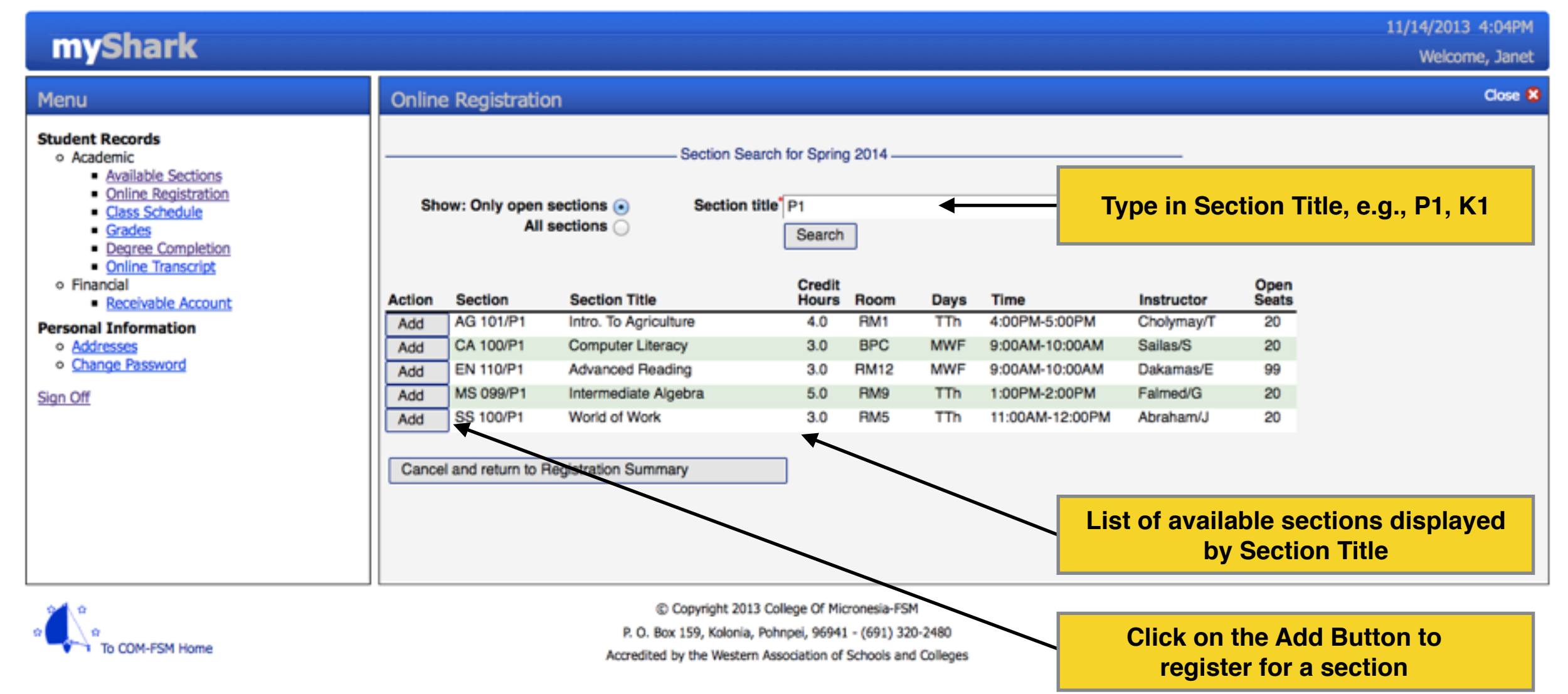

#### You may change the courses you have registered online within a defined period

| myShark                                                                                                    |                                                                                                    | 11/14/2013 4:34PM<br>Welcome, Janet |  |  |  |  |  |  |  |  |  |
|----------------------------------------------------------------------------------------------------|----------------------------------------------------------------------------------------------------|-------------------------------------|--|--|--|--|--|--|--|--|--|
| Menu                                                                                                    | Inline Registration                                                                                                    |                                     |  |  |  |  |  |  |  |  |  |
| Student Records<br>• Academic<br>• Available Sections<br>• Online Registration<br>• Class Schedule<br>• Grades<br>• Degree Completion<br>• Online Transcript<br>• Financial<br>• Receivable Account<br>Personal Information<br>• Addresses<br>• Change Password<br>Sign Off | Registration summary for: Spring 2014, Early Registration (ends November 15, 2013 4:00PM)         For Spring 2014 you are currently registered for:         Campus: Pohnpei         Course AG 101/P1       Agriculture         Intro. To Agriculture       4.0         Registration fee is UNPAID and DUE BY January 7, 2014         Register for a section by subject and course number |                                     |  |  |  |  |  |  |  |  |  |
|                                                                                                    | Register for a section by title       Click on this button to drop a section you're currently enrolled in         Print       Section                                                                                                    |                                     |  |  |  |  |  |  |  |  |  |
|                                                                                                    | © Copyright 2013 College Of Micronesia-FSM<br>P. O. Box 159, Kolonia, Pohnoei, 96941 - (691) 320-2480                                                                                                    |                                     |  |  |  |  |  |  |  |  |  |

Accredited by the Western Association of Schools and Colleges

To COM-FSM Home

#### You may change the courses you have registered online within a defined period

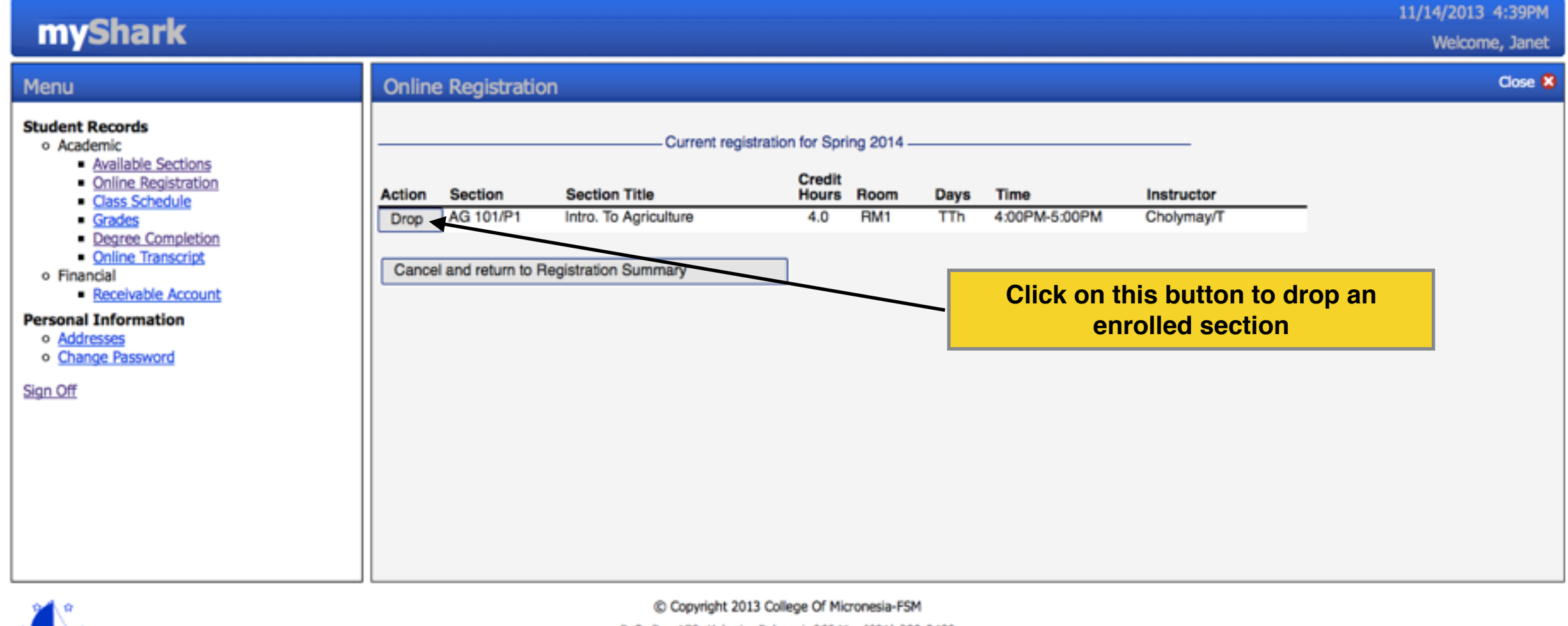

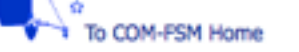

P. O. Box 159, Kolonia, Pohnpei, 96941 - (691) 320-2480

Accredited by the Western Association of Schools and Colleges

## Student The Online Mode of Registration You may change the courses you have registered online within a defined period

### **Spring 2014 Semester**

| Term <sup>®</sup> 2014.1 | Spring 2014 |                                 |              |          |        |  |
|--------------------------|-------------|---------------------------------|--------------|----------|--------|--|
| 2014.1                   | Spring 2014 | To a control                    |              |          |        |  |
|                          |             | lerm Control                    |              |          |        |  |
| Allow Registration       | Instruction | on: Start Date 01/10/2014       | End Date     | 05/05/20 | 014    |  |
|                          | Full Time   | Credit Hours 12.0               |              |          |        |  |
|                          |             | - Online Registration Control — |              |          |        |  |
| Maximum credit hours*    | 18.0        | Period 1: Description           | Early Regist | ration   |        |  |
| Maximum section count    | 7           | Start Date                      | 11/12/2013   | Time     | 9:00AM |  |
| Fee Payment Deadline     | 12/09/2013  | End Date                        | 11/15/2013   | Time     | 4:00PM |  |
|                          | 1           |                                 |              |          |        |  |
|                          |             | Period 2: Description           |              |          |        |  |
|                          |             | Start Date                      |              | Time     |        |  |
|                          |             | End Date                        |              | Time     |        |  |
|                          |             | '                               |              |          |        |  |
|                          |             | Period 3: Description           |              |          |        |  |
|                          |             | Start Date                      |              | Time     |        |  |
|                          |             | End Date                        |              | Time     |        |  |
| Reset Submit             |             |                                 |              |          |        |  |

## **Quick Guide to Online Grade Submission**

**For Instructors** 

#### **Enterable Grades**

### **Grade Entry Term Control (Admissions Office)**

| orms                                         | Tern | n & Section                                           | n 🕄 (   | arade ( | Codes 🔞      | /      |  |          |                                 |       |            |          |   |  |  |
|----------------------------------------------|------|-------------------------------------------------------|---------|---------|--------------|--------|--|----------|---------------------------------|-------|------------|----------|---|--|--|
| Catalog & Schedule<br>Faculty<br>Students    | Tei  | rm <sup>*</sup> 2013.3                                | 3 Fall  | 2013    |              |        |  |          |                                 |       |            |          |   |  |  |
| Registration<br>Registration<br>Section Reg. | _    | Allowed Start Dates Allowed: Start 11/12/2013 End 12/ |         |         |              |        |  |          | 2/16/2013 Grade: Midterm  Final |       |            |          |   |  |  |
| Section Grades                               |      | Subject*                                              | Course* | Sect*   | Title        |        |  | Campus   | Enr                             | Allow | Start Date | End Date | X |  |  |
| Term Control                                 | 1    | CA                                                    | 100     | 1       | Computer Lit | teracy |  | National | 1                               | •     |            |          |   |  |  |
| Online Reg Cntrl                             | 2    |                                                       |         |         |              |        |  |          |                                 | -     |            |          |   |  |  |

| lu | 0/ | uev | /1.12 | /        |             |      |   |   |
|----|----|-----|-------|----------|-------------|------|---|---|
|    | /1 | erm | & Se  | ction    | Grade C     | odes |   | 0 |
|    |    |     |       |          |             |      |   |   |
| 1  |    | Ter |       |          |             |      |   |   |
| 1  |    |     |       | – Entera | able Grades |      |   | _ |
|    |    |     | GR    | Grade    |             |      | X |   |
|    |    | 1   | А     | Superi   | or          |      |   |   |
| 1  |    | 2   | в     | Above    | Average     |      |   |   |
|    |    | 3   | D     | Passin   | g           |      |   |   |
|    |    | 4   | С     | Averag   | je          |      |   |   |
|    |    | 5   | F     | Failure  | )           |      |   |   |
| 1  |    | 6   | I     | Incom    | plete       |      |   |   |
|    |    | 7   |       |          |             |      |   |   |
|    | I  | 0   |       |          |             |      |   |   |

### **Grade Entry Form (Instructor's myShark Portal)**

| myShark                 |                                                                                                   | 1. (   | Click on the Re<br>G                                                        | coro<br>rad          | d G<br>e F | rades Li<br>orm (On                        | nk<br>line | to Acces                                                            | s So         | ecti | on                                            |               | 11/15/2013<br>Welcome, Jos | 8:26AM<br>eoh, Jr. |
|-------------------------|---------------------------------------------------------------------------------------------------|--------|-----------------------------------------------------------------------------|----------------------|------------|--------------------------------------------|------------|---------------------------------------------------------------------|--------------|------|-----------------------------------------------|---------------|----------------------------|--------------------|
| Menu Instructor Records | Rec<br>Secti<br>Camp<br>11<br>2<br>3<br>4<br>5<br>6<br>7<br>8<br>9<br>10<br>11<br>11<br>12<br>Rec | set Su | ades<br>m 2013.3 ▼ Fall 2013<br>00/1 ▼ Computer<br>ational<br>Mora, Rickson | Litera<br>Cro<br>3.0 | GM<br>GR   | 3.0 to<br>Grade Mode<br>Graded<br>5. Click | RS         | 2. Click of<br>3. Click<br>Enrollment:<br>Reg. Status<br>Registered | A. Duttes of |      | drop box to s<br>e drop box to<br>20<br>Grade | elect<br>sele | ect a section              | ж <b>Х</b>         |